## How to Import Bank Transaction

The following will guide you on how to import CSV file of Bank Transaction.

- 1. From Cash Management module click Bank Transactions
- If this is the first record you are to create, it will open directly on new Bank Transaction screen where you can then add the transaction. Otherwise, it will open the Search Bank Transactions screen where existing bank transactions are displayed. Click the New toolbar button to open the new Bank Transaction screen.

| Bank Transactions               |            |           | ~ □ >        |
|---------------------------------|------------|-----------|--------------|
| New Open Refresh Excel PDF Text |            |           |              |
| Bank Transactions               |            |           |              |
| 88 View Q, Filter (F3) 44 reco  | rd(s)      |           |              |
| Record No                       | Date       | Amount    | Posted       |
| BTRN-1                          | 11/12/2015 | 100.00    | ~            |
| BTRN-2                          | 12/18/2015 | 100.00    | $\checkmark$ |
| BTRN-3                          | 1/4/2016   | 5.00      | ~            |
| BTRN-4                          | 1/26/2016  | 1.42      | ×            |
| BTRN-5                          | 3/29/2016  | 5.00      | ×            |
| BTRN-6                          | 4/30/2016  | 100.00    | ×            |
| BTRN-7                          | 4/19/2016  | 22.00     | ×            |
| BTRN-8                          | 4/21/2016  | 2,003.32  | ×            |
| BTRN-9                          | 4/21/2016  | 10.00     | ×            |
| BTRN-10                         | 4/27/2016  | 10.00     | 2            |
| BTRN-11                         | 5/1/2016   | 10,000.00 |              |
| BTRN-12                         | 5/11/2016  | 10.00     | 2            |
| BTRN-13                         | 7/1/2016   | 11,122.00 | ~            |
| BTRN-14                         | 7/6/2016   | 5.00      | $\checkmark$ |
| BTRN-15                         | 7/8/2016   | 100.00    | 2            |
| BTRN-18                         | 8/17/2016  | 10.00     | ~            |
| BTRN-19                         | 8/26/2016  | 50.00     | ~            |
| BTRN-22                         | 1/1/2017   | 25,781.25 | ~            |
| BTRN-23                         | 1/17/2017  | 1,500.00  | ~            |
| BTRN-25                         | 1/17/2017  | 0.17      | ~            |
|                                 |            |           |              |
| Show Totals:                    |            |           |              |
| ? 💭 V 🖂 Ready                   |            |           |              |

3. Click import toolbar button

| Bank Transactions - |      |        |        |      |      |              |           |        |       |
|---------------------|------|--------|--------|------|------|--------------|-----------|--------|-------|
| New                 | Save | Search | Delete | Undo | Post | Post Preview | Recurring | Import | Close |

4. The CSV import window will open to allow user to import bank transaction.

Click the browse button. Select a valid and complete csv file to import. For more information about the format see Bank Transactions import file format:

| CSV Import        | ×                                |
|-------------------|----------------------------------|
| Import Logs Close |                                  |
| Details           |                                  |
| Upload file       | banktransactionimport.csv Browse |
| ? 🗘 🂡 Ready       |                                  |

banktransactionimport.csv

12152015,2016-04-30 00:00:00.000,Bank Transaction,,N,0001-Fort Wayne,61500-0101-000,,,Fee Expense,100.000000,0.000000,,,,,,

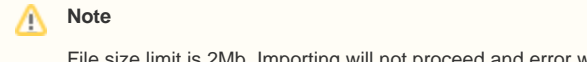

File size limit is 2Mb. Importing will not proceed and error will be displayed.

5. Click import. Once the importing is done, an import log screen will appear showing the result.

| nport Bank Trans   | action Log - 29       |                |           |                | ×            |
|--------------------|-----------------------|----------------|-----------|----------------|--------------|
| lose               |                       |                |           |                |              |
| Details            |                       |                |           |                |              |
| Build Number       |                       | 19.12.0320.184 | Date      | 03/25/2019     |              |
| ile Name           | banktransactionimport | t (2).csv      | Import By |                | irelyadmir   |
| Export 👻 🔠 View    | • Filter (F3)         |                |           |                | トラ           |
| Description        |                       |                |           | Transaciton Id | Posted       |
| Successfuly Import | ed                    |                |           | BTRN-85        | $\checkmark$ |
|                    |                       |                |           |                |              |
|                    |                       |                |           |                |              |
|                    |                       |                |           |                |              |
|                    |                       |                |           |                |              |
|                    |                       |                |           |                |              |
|                    |                       |                |           |                |              |
|                    |                       |                |           |                |              |
|                    |                       |                |           |                |              |

## b. sample failed Transaction

⚠

| nport Bank Trans    | action Log - 30                               |           |                | ×          |
|---------------------|-----------------------------------------------|-----------|----------------|------------|
| lose                |                                               |           |                |            |
| Details             |                                               |           |                |            |
| Build Number        | 19.12.0320.184                                | Date      | 03/25/2019     |            |
| File Name           | CMCSVImportTestDeposit (1).csv                | Import By |                | irelyadmir |
| Export - 🔡 View     | - Filter (F3)                                 |           |                | ス J<br>ビン  |
| Description         |                                               |           | Transaciton Id | Posted     |
| 1199259270 is not a | a valid Bank Account Number at line number    | 1         |                |            |
| GOLDENDALE ELEV     | ATOR is not a valid Location at line number 1 |           |                |            |
| 10200-7000-07 is n  | ot a valid GL Account Number at line number   | r1        |                |            |
| 1199259270 is not a | a valid Bank Account Number at line number    | 2         |                |            |
| GOLDENDALE ELEV     | ATOR is not a valid Location at line number 2 | 2         |                |            |
| 10200-7000-07 is n  | ot a valid GL Account Number at line number   | 2         |                |            |
| 1199259270 is not a | a valid Bank Account Number at line number    | 3         |                |            |
| GOLDENDALE ELEV     | ATOR is not a valid Location at line number 3 | }         |                |            |
|                     |                                               |           |                |            |

Note: Importing will not be successful when one transaction has an error. Transaction is auto-posted if successful.

6. When the importing is successful, you can click on the drill-able column value to open the details in the Bank Transaction screen.

| Bank Transactio | ns - B | TRN-85  |        |           |         |                |           |        |           | ~     | <b>`</b> |            | x      |
|-----------------|--------|---------|--------|-----------|---------|----------------|-----------|--------|-----------|-------|----------|------------|--------|
| New Save Sea    | arch   | Delete  | Undo I | Unpost Du | plicate | Unpost Preview | Recurrin  | ig Imp | ort Close |       |          |            |        |
| Details Attach  | iments | a Audit | Log    |           |         |                |           |        |           |       |          |            |        |
| Bank Account *  | 1215   | 2015    |        | Balance   |         | -1,879.240 Cu  | irrency * |        | Record No | BTRN  | 1-85     |            |        |
| Date            | 04/30  | )/2016  |        | Туре      | Ba      | nk Transaction |           |        | Location  | 0001  | -Fort    | Wayne      |        |
| Check No        |        |         |        | Payee     |         |                |           |        |           |       |          |            |        |
| Credit          |        |         | 100.0  | 0 Loan No |         |                |           |        | Recur     |       | POS      |            |        |
| Description     |        |         |        |           |         |                |           |        |           |       |          |            |        |
| × Remove Fi     | ilter  |         |        | Q,        |         |                |           |        |           | _     |          |            |        |
| GL Account      | *      |         | Descr  | ription   |         |                |           |        | De        | bit   |          | Cre        | edit   |
| 61500-0101      | -000   |         | Fee E  | xpense    |         |                |           |        | 100       | 0.000 |          | (          | 0.000  |
|                 |        |         |        |           |         |                |           |        |           |       |          |            |        |
|                 |        |         |        |           |         |                |           |        |           |       |          |            |        |
|                 |        |         |        |           |         |                |           |        |           |       |          |            |        |
|                 |        |         |        |           |         |                |           |        |           |       |          |            |        |
|                 |        |         |        |           |         |                |           |        |           |       |          |            |        |
|                 |        |         |        |           |         |                |           | Total: | \$10      | 00.00 |          | :          | \$0.00 |
| ? 🗘 🖓 0:        | 35s    | Posted  |        |           |         |                |           | Page   | 1 of 1    | I     | M        | <i>C</i> R | efresh |